## **PAY YOUR REMITTANCE THROUGH NETSPAY!**

## It's convenient and FREE!

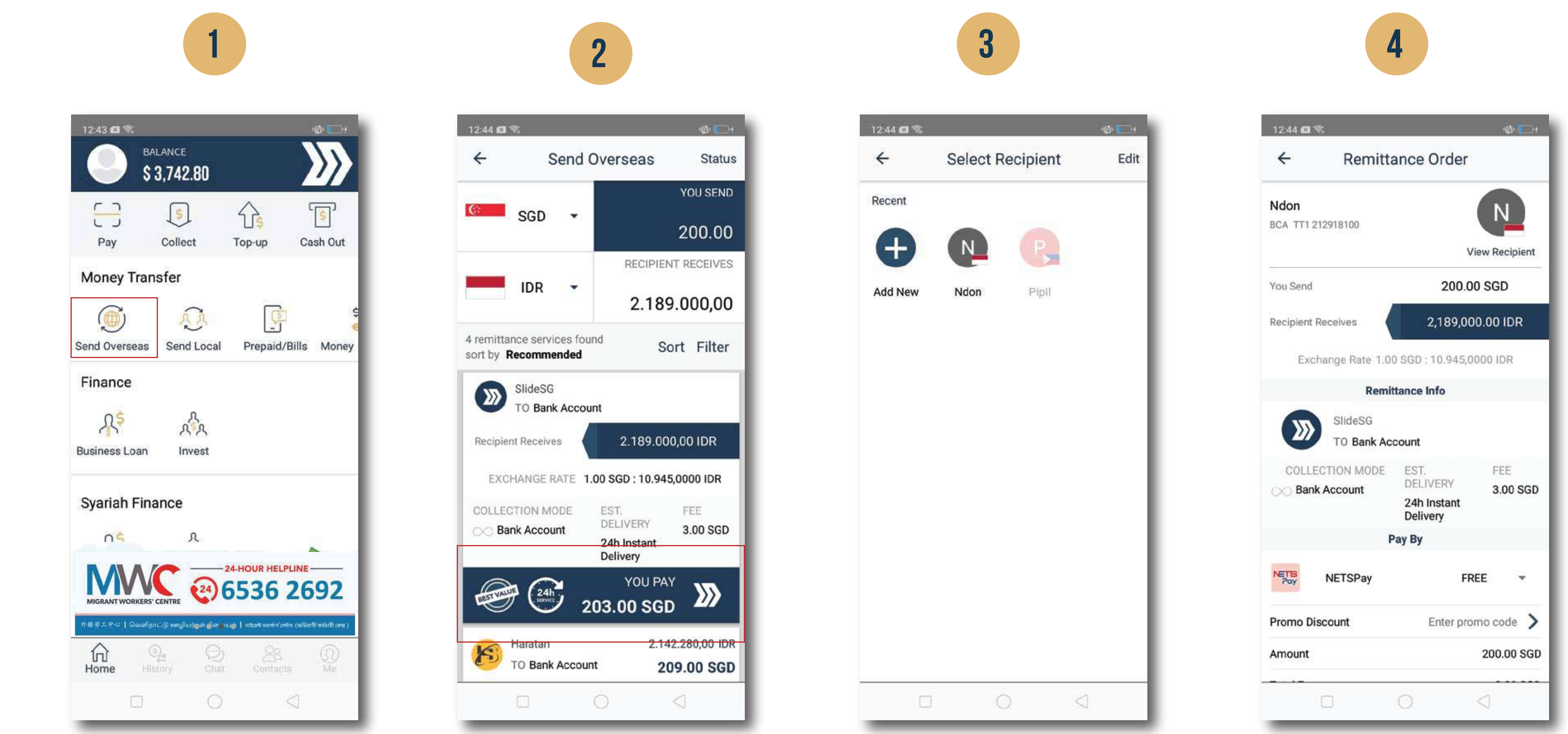

| 12:44 163 35    |                         | -(Δ) <u></u> + |  |
|-----------------|-------------------------|----------------|--|
| ← Remitta       | ance Order              |                |  |
| TO Bank Act     | count                   |                |  |
| COLLECTION MODE | EST.                    | FEE            |  |
| Bank Account    |                         | 3.00 SGD       |  |
|                 | 24h Instant<br>Delivery |                |  |
| P               | ay By                   |                |  |
| NETSPay NETSPay | FR                      | EE 👻           |  |
| Promo Discount  | Enter pro               | mo code >      |  |
| Amount          |                         | 200.00 SGD     |  |
| Total Fee       | 3.00 SGD                |                |  |
| Your Total      |                         | 203.00 SGD     |  |
| Dec             | laration                |                |  |

5

my knowledge, these funds are not derived from illegal activities and they are not for the purpose of terrorism financing, money laundering and any other illegal purposes.

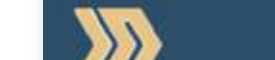

Tap "Send Overseas"

6

Enter the amount you want to send then choose SlideSG to Bank Account as a collection mode. Tap "You Pay" to proceed.

Choose your recipient or tap "+" blue button to add a new recipient. NOTE: You must be a verified user to proceed to the next steps.

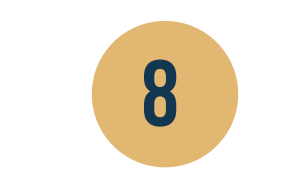

12:45 🖾 📆 0 TEST: EZI TECHNOL ayment amount S\$ 203.00 X Confirm S\$ 203.00 \*\*\*\* 1111 >

|  | 0 | 1 |
|--|---|---|
|  | 0 |   |

Review your remittance details and choose "NETSpay" as a payment mode.

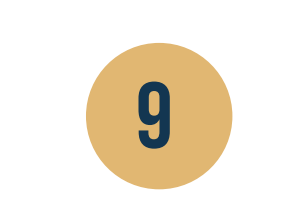

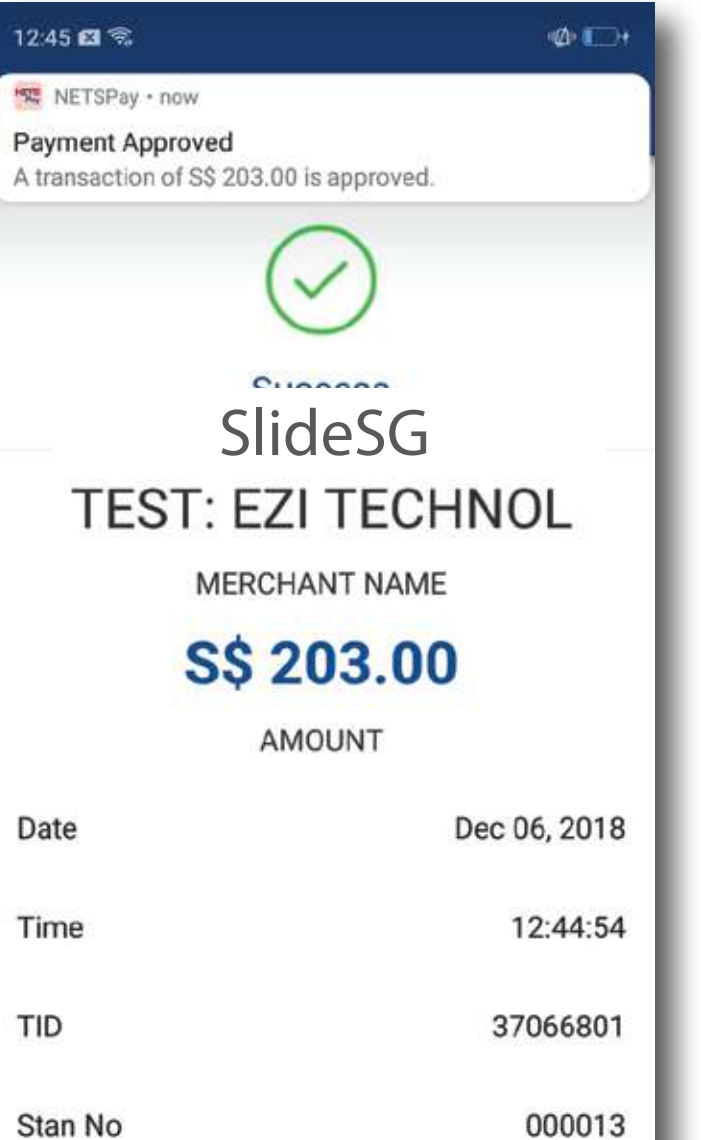

| 0 | $\triangleleft$ |  |
|---|-----------------|--|
|   |                 |  |

SLIDE to Confirm

SLIDE to Confirm.

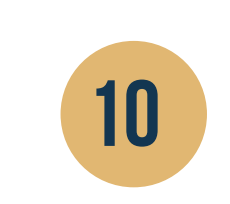

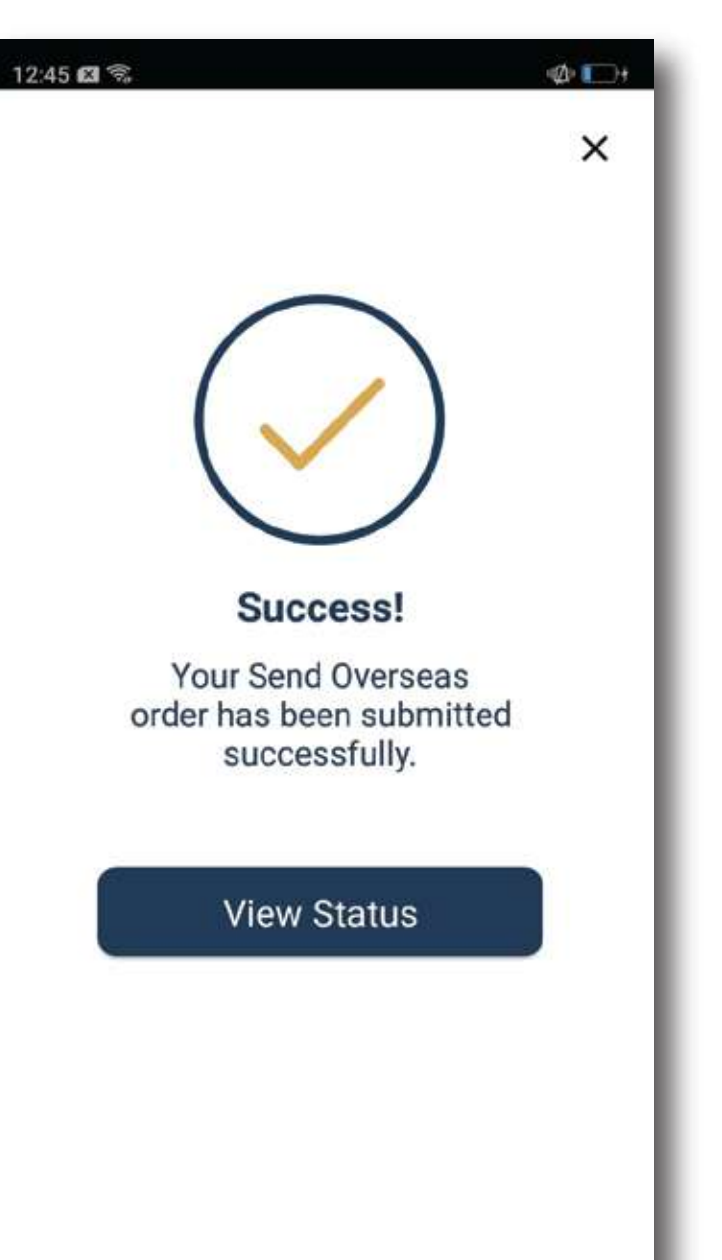

**CONFIRM PAYMENT** 

Stan No **Transaction Status** APPROVED

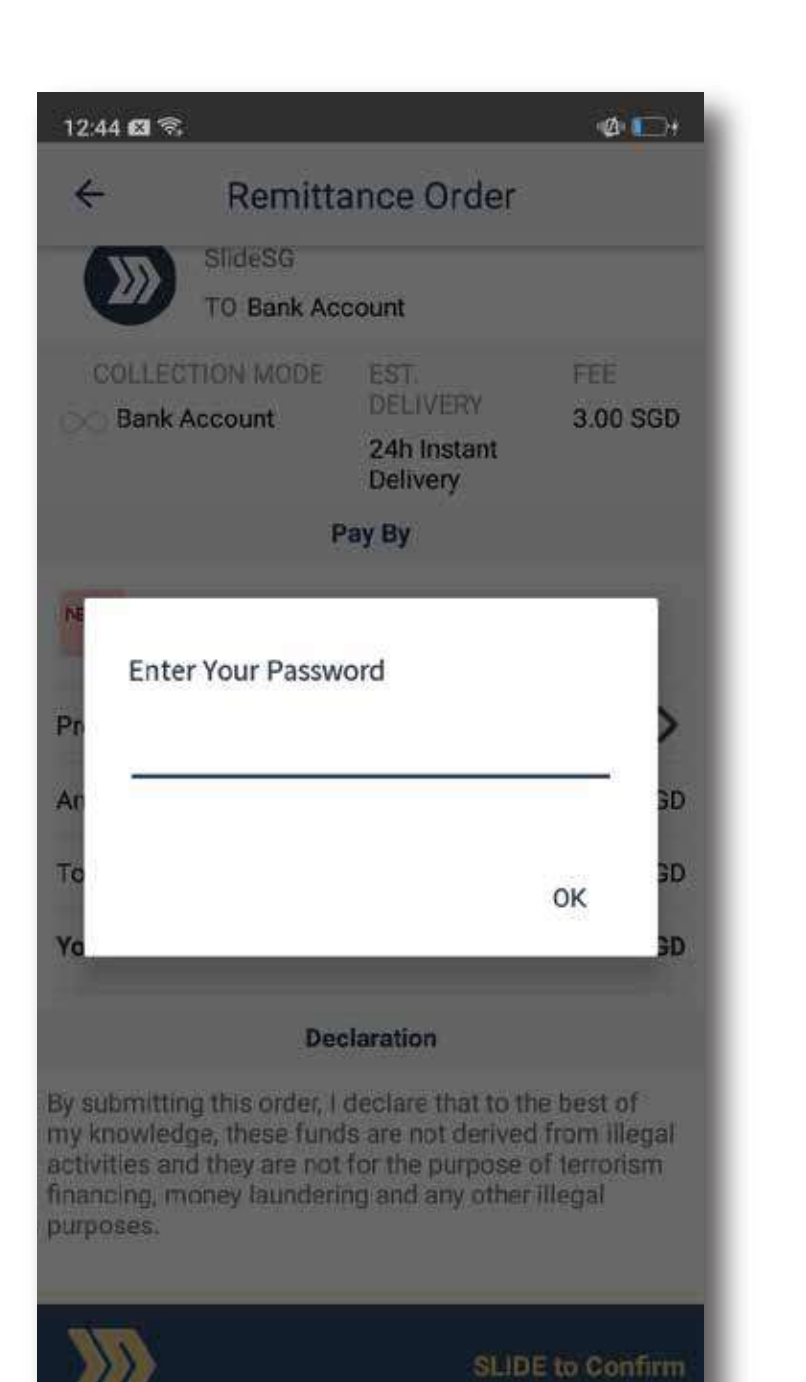

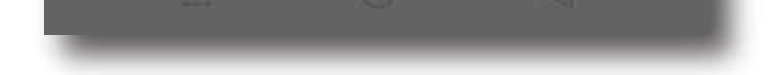

Enter your password then tap ok.

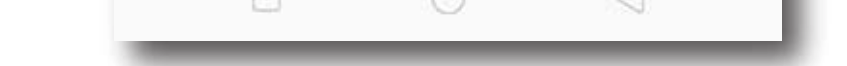

**NETS**Pay

NETSPay app will open for you to enter and confirm your payment.

NOTE: Please download NETSpay app to proceed to the next steps. Enter the amount you will need to pay then tap "Confirm Payment"

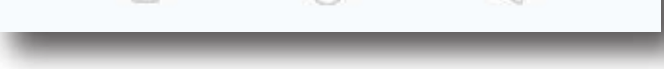

You will receive a payment

approved notification once

the payment has been

approved by NETSPay.

All done! You have sucessfully sent your transaction!

## **TOP UP SLIDE WALLET VIA:**

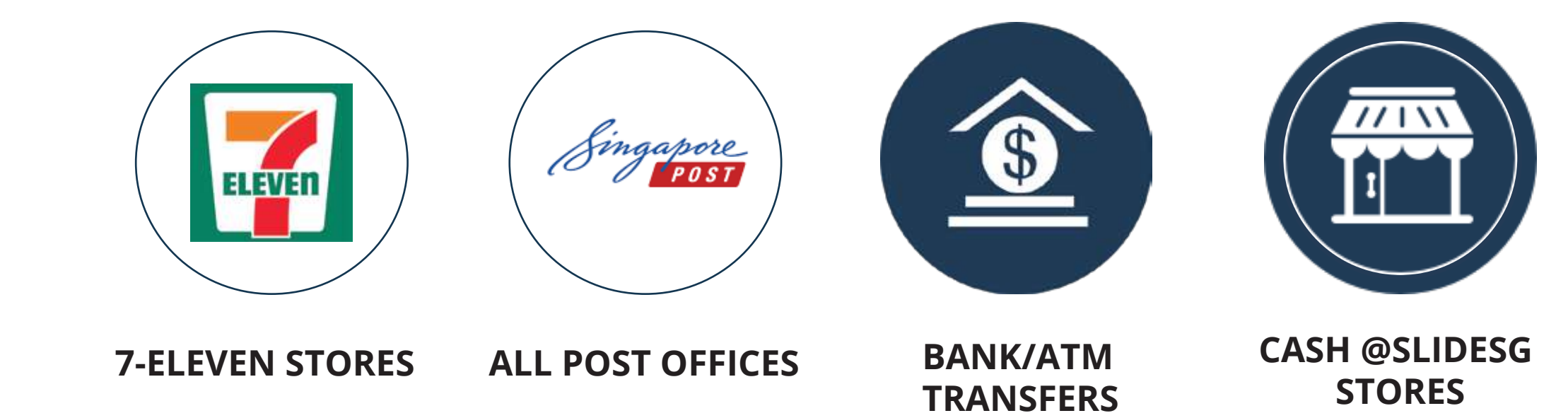

## **NEED HELP? REACH OUT TO US!** +65 6594 1380 (Helpdesk) +65 9617 7488 SLIDE Singapore